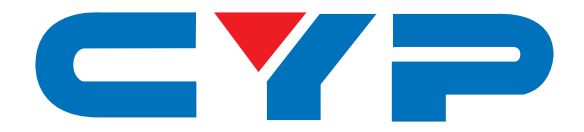

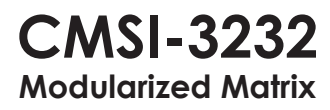

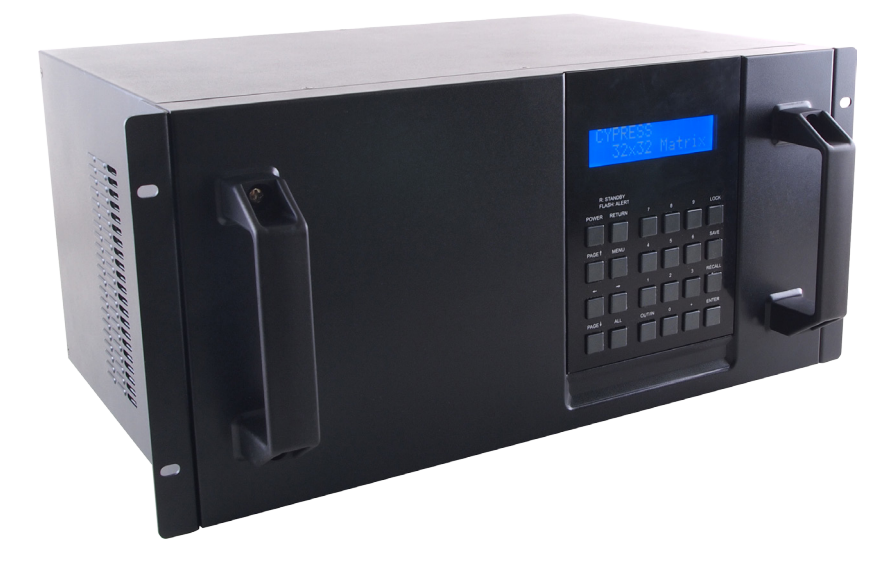

# **Operation Manual**

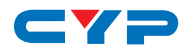

# DISCLAIMERS

The information in this manual has been carefully checked and is believed to be accurate. Cypress Technology assumes no responsibility for any infringements of patents or other rights of third parties which may result from its use.

Cypress Technology assumes no responsibility for any inaccuracies that may be contained in this document. Cypress also makes no commitment to update or to keep current the information contained in this document.

Cypress Technology reserves the right to make improvements to this document and/or product at any time and without notice.

# **COPYRIGHT NOTICE**

No part of this document may be reproduced, transmitted, transcribed, stored in a retrieval system, or any of its part translated into any language or computer file, in any form or by any means electronic, mechanical, magnetic, optical, chemical, manual, or otherwise—without express written permission and consent from Cypress Technology.

© Copyright 2012 by Cypress Technology.

All Rights Reserved.

Version 1.0 September 2012

# TRADEMARK ACKNOWLEDGMENTS

All products or service names mentioned in this document may be trademarks of the companies with which they are associated.

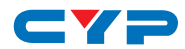

# **SAFETY PRECAUTIONS**

Please read all instructions before attempting to unpack, install or operate this equipment and before connecting the power supply.

Please keep the following in mind as you unpack and install this equipment:

- Always follow basic safety precautions to reduce the risk of fire, electrical shock and injury to persons.
- To prevent fire or shock hazard, do not expose the unit to rain, moisture or install this product near water.
- Never spill liquid of any kind on or into this product.
- Never push an object of any kind into this product through any openings or empty slots in the unit, as you may damage parts inside the unit.
- Do not attach the power supply cabling to building surfaces.
- Use only the supplied power supply unit (PSU). Do not use the PSU if it is damaged.
- Do not allow anything to rest on the power cabling or allow any weight to be placed upon it or any person walk on it.
- To protect the unit from overheating, do not block any vents or openings in the unit housing that provide ventilation and allow for sufficient space for air to circulate around the unit.

| VERSION NO. | DATE DD/MM/YY | SUMMARY OF CHANGE                    |
|-------------|---------------|--------------------------------------|
| RDV1        | 13/09/12      | Preliminary Release                  |
| RDV2        | 12/13/12      | Add Telnet & Web GUI Control         |
| RDV3        | 22/05/13      | RS-232 Commands                      |
| RDV4        | 18/06/13      | Separate 3232, 1616 & 88             |
| RDV5        | 04/07/13      | Add CAT5e/6/7 Cable<br>Specification |
| RDV6        | 05/11/13      | RS-232 Command                       |

# **REVISION HISTORY**

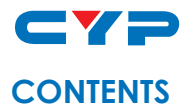

| 1. | Introduction                        | 1 |
|----|-------------------------------------|---|
| 2. | Applications                        | 1 |
| 3. | Package Contents                    | 1 |
| 4. | System Requirements                 | 1 |
| 5. | Features                            | 2 |
| 6. | Operation Controls and Functions    | 3 |
|    | 6.1 Front Panel                     | 3 |
|    | 6.2 Rear Panel                      | 5 |
|    | 6.3 RS-232 Protocols                | 6 |
|    | 6.4 RS-232 & Telnet Command         | 7 |
|    | 6.5 Telnet Control                  | 0 |
|    | 6.6 Web GUI Control                 | 2 |
| 7. | Connection Diagram 1                | 4 |
| 8. | Specifications1                     | 5 |
|    | 8.1 CAT5e/6/7 Cable Specification 1 | 9 |
| 9. | Acronyms 1                          | 9 |

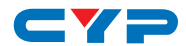

# **1. INTRODUCTION**

The Modularized Matrix series are designed to route the signal of 32 sources to any connected 32 displays, providing resolution up to Full HD 1080p/4Kx2K and WUXGA (1920x1200@60HzRB). Besides the regular matrix functionality, the matrix models are very attractive to the integrators because of their great flexibility, with the most advanced modularization design these models can be setup as a matrix of HDMI, DVI-D, CAT5e/6/7, VGA or their any combinations (count with eight, for example, a matrix with 24-HDMI-in/8-DVI-IN and 16-HDMI-OUT/16-DVI-OUT), all you need to do is to swap the input or output modules as you wish. Refers to section 8 for available module boards.

### **2. APPLICATIONS**

- Public information display
- Educational demo
- Professional Presentation
- Advertising display
- Hospital Operation Room

# **3. PACKAGE CONTENTS**

- 1 x Enclosure of Modularized 3232 Matrix (including control board, & powers)
- 4 x Input Module Board of HDMI/DVI/CAT5e/6/7 or VGA(Optional)
- 4 x Output Module board of HDMI/DVI/CAT5e/6/7 (Optional)
- 2 x Power Cord
- Operation manual

### **4. SYSTEM REQUIREMENTS**

Input source equipments like PC/Laptop/DVD/Blu-ray players output display TV/monitor or CAT5e/6/7 to HDMI receivers.

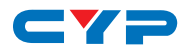

# **5. FEATURES**

- HDMI, HDCP 1.1 and DVI 1.0 compliant
- Changeable input and output boards
- Input and output module types can be mixed and added in increment of 8 from 8x8 up to 32x32 with HDMI, DVI, CAT5e/6/7 and VGA interfaces
- Supports LPCM 7.1CH, Dolby TrueHD, Dolby Digital Plus and DTS-HD Master Audio transmission
- Supports a wide range of PC and HDTV resolutions from VGA to WUXGA and 480i to 1080p or 4Kx2K
- Supports RS-232, Telnet and Web GUI controls
- Supports redundant power supply
- HDMI cable length with a resolution 1080p/8bits&12bits the Input/ Output source can be 15m/15m(8bits) and 10/10m(12bits) away
- EDID modes:

a. Standard mode: Factory Default

- b. Automatic mode: Taking EDID from the lowest output port
- c. Manual mode: Can assign any output to any input port
- CAT5e/6/7 cable length with a resolution 1080p/8bits&12bits the Input/Output source can be 100m/100m away
- 5Play™ convergence: Video, Audio, PoE, Ethernet & Control (IR & RS-232)
- 4Play convergence: Video, Audio, PoE & Control (IR & RS-232)
- 3Play convergence: Video, Audio & Control (IR & RS-232)

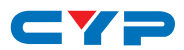

# 6. OPERATION CONTROLS AND FUNCTIONS

### 6.1 Front Panel

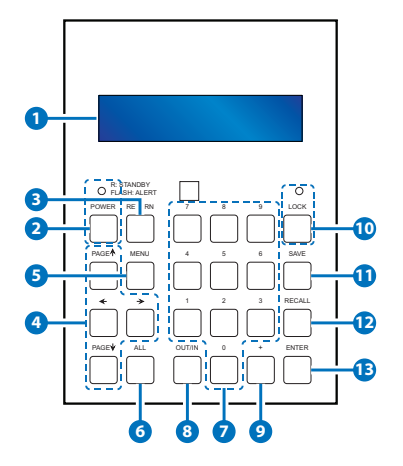

- **1 LCM:** Displays the setting information of each input and output and other setting information according to the selection.
- **2** POWER button & LED: Press this button to turn On the device or

press it again to switch to standby mode. The LED will illuminate when the power is in standby mode. If the LED is flashing it means the temperature inside is too high and air circulation is highly suggested.

**3 RETURN:** Press this button to return back/exit the current selection.

4 PAGE▲ ▼ ◄►: Use these buttons to flip the LCM's page for

displaying the current I/O status or when entering into the menu for detail selection.

5 MENU: Press this button to enter into the menu selections of

A.EDID

- 1. Auto EDID: Base on the first connected output TV/Display's EDID from 1~32 ports.
- 2. Standard EDID: Use the built-in EDID which supports video up to 1080p@60/WUXGA@60RB and audio supports LPCM 2CH.

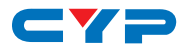

- 3. Manual EDID: Support independent EDID by appoint input and output ports.
- B. IP
  - 1. IP address,
  - 2. Netmask,
  - 3. Gateway.
- C. Temperature
  - 1. Temperature 1,
  - 2. Temperature 2, these figures shows the temperature of the device inside.
- D. LCM Contrast Range from 1~4
- 6 ALL: Press this button to select all outputs to one input.
- **7** 0~9: Press these numbers when selecting input output ports.
- 8 OUT/IN: Press this button to select input source to displaying on output display. The sequence should be OUT/IN→number(s) for output source→OUT/IN→a number for input display→Enter.
- 9 +: Press this button when selecting more than one output for an input selection. This button works correspondingly with OUT/IN button only.
- **LOCK button & LED:** Press this button to lock all the function buttons on panel. The LED will illuminate, to unlock press it again.
- **SAVE:** Press this button to save the present setting of the I/O. There are 3 sets available for saving.
- **(2) RECALL:** Press this button to recall from the saving settings of 1~3.
- **ENTER:** Press this button every time to confirm the setting or the selection.

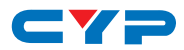

### 6.2 Rear Panel

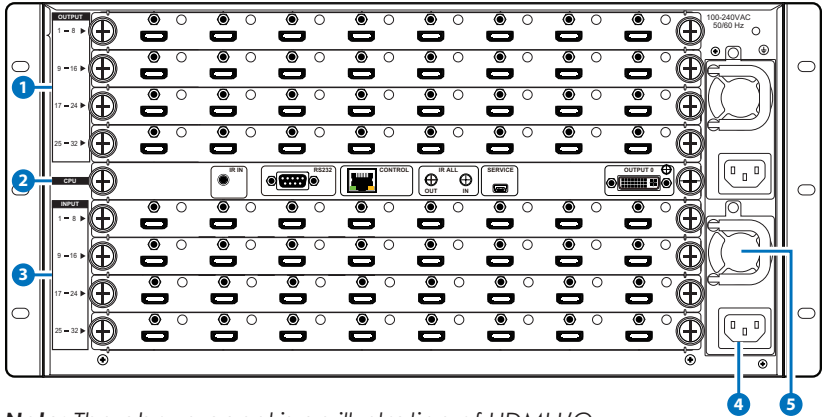

Note: The above panel is an illustration of HDMI I/O.

 OUTPUT 1~32: Connect to HD or 3D TV/monitors with HDMI cables up to 32 displays.

- 2 CPU
  - a. RS-232: Connect with D-Sub 9-pin cable from the PC/Laptop device for RS-232 control over the Matrix or the connected device(s).
  - b. CONTROL: Connect to an active network line for LAN serving and Telnet/Web GUI control.
  - c. IR OUT/IN: Reserved.
  - d. SERVICE: This port is reserved for firmware update only.
  - e. OUTPUT 0: Connect to DVI/HDMI (with DVI to HDMI adaptor) monitor/TV for instant output image viewing.

3 INPUT 1~32: Connect to source equipment such as Blu-ray/PS3 players up to 32 sets with HDMI cables.

**POWER & POWER Supply:** The device will automatically turns ON when connecting with power supply.

5 Ventilation Fan: This fan will automatically turns ON when the device is switch to ON. Do not block this port of the device or cover it with any object. Please allow adequate space around the unit for air circulation.

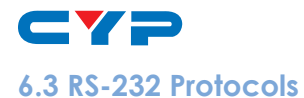

| CMSI-3232 |            |    | Remote Contro | ller       |
|-----------|------------|----|---------------|------------|
| PIN       | Definition |    | PIN           | Definition |
| 1         | NC         |    | 1             | NC         |
| 2         | TxD        | -> | 2             | RxD        |
| 3         | RxD        |    | 3             | TxD        |
| 4         | NC         |    | 4             | NC         |
| 5         | GND        | -  | 5             | GND        |
| 6         | NC         |    | 6             | NC         |
| 7         | NC         |    | 7             | NC         |
| 8         | NC         |    | 8             | NC         |
| 9         | NC         |    | 9             | NC         |

Baud Rate: 19200bps Data Bit: 8 bits Parity: None Stop Bit: 1 Flow Control: None

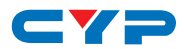

# 6.4 RS-232 & Telnet Command

HELP: Show Command list.

| Command    | Description                            |
|------------|----------------------------------------|
| P1         | Power on.                              |
| РО         | Power off.                             |
| Oxly       | Output (x:0~32) set to input (y:1~32). |
| ALLOUT x   | All output set to input (x:01~32).     |
| ACTIVE     | Report I/O active channels.            |
| INDETECT   | Input channels detect indicator.       |
| OUTDETECT  | Output channels detect indicator.      |
| PORTSTATUS | Report all output connection status.   |
| HDCPON x   | Setting input port(x:01~32) HDCP on.   |
| HDCPOFF x  | Setting input port (x:01~32) HDCP off. |
| HDCPONALL  | Setting all input port HDCP on.        |
| HDCPOFFALL | Setting all Input port HDCP off.       |
| HDCPSTATUS | Show HDCP status of all output(0=HDCP  |
|            | disable,1=enable).                     |
| MUTEO x    | Video mute command at output           |
|            | (x:0~32) interface.                    |
| UNMUTEO x  | Video unmute command at output         |
|            | (x:0~32) interface.                    |
| MUTEI x    | Video mute command at input            |
|            | (x:0~32) interface.                    |
| UNMUTEO x  | Video unmute command at output         |
|            | (x:0~32) interface.                    |
| UNMUTEI x  | Video unmute command at input          |
|            | (x:0~32) interface.                    |
| MUTEALL    | Mute all outputs.                      |
| UNMUTEALL  | Unmute all outputs.                    |

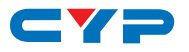

| MUTESTATUS    | Show mute status of all output(0=not          |
|---------------|-----------------------------------------------|
|               | muted,1=muted).                               |
| HPDL x        | Pull the input(x:01~32) Hot-Plug-Detect       |
|               | signal to 'LOW'.                              |
| HPDH x        | Pull the input(x:01~32 Hot-Plug-Detect        |
|               | signal to 'HIGH'.                             |
| HPDLALL       | Set all input HPD to Low.                     |
| HPDHALL       | Set all input HPD to High.                    |
| HPDSTATUS     | Report all input Hot-Plug-Detect signal       |
|               | status.                                       |
| EDIDMODE x y  | Set EDID mode(y:1~2) to Input(x:              |
|               | 01~32).                                       |
| EDIDMODEALL x | The EDID mode( $x:1\sim 2$ ) of All Input.    |
| EDIDPORT x y  | Set EDID Assigned Port(y:01~32) to            |
|               | Input(x:01~32).                               |
| EDIDPORTALL x | The EDID of All Inports is assigned to        |
|               | Output (x:01-32).                             |
| EDIDSTATUS    | Report all input EDID mode&port.              |
| UART x "str"  | Write UART string to output                   |
|               | port(x:01~32).                                |
| UARTBAUD x y  | Setting output port(x:01~32) UART             |
|               | baud rate(y).                                 |
| STATUSUART    | Show output port UART baud rate.              |
| TEMPSTATUS    | Show temperature sensor values y1, y2.        |
| SETIPADDR     | Setting IP address <x.x.x.x>.</x.x.x.x>       |
| SETSNMASK     | Setting subnet mask <x.x.x.x>.</x.x.x.x>      |
| SETGWADDR     | Setting gateway IP address <x.x.x.>.</x.x.x.> |
| IPCONFIG      | Display the current IP config.                |
| RSTIP         | IP Configuration Was Reset To Factory         |
|               | Defaults(DHCP).                               |

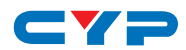

| BUZZER x   | Buzzer Mute(0),UnMute(1).            |
|------------|--------------------------------------|
| REBOOT     | System reboot.                       |
| SAVETO x   | Save as Preset x(1~10).              |
| RECALLTO x | Recall Preset x(1~10).               |
| RESET      | System Reset to                      |
|            | 0111,0212,0313,0414,0515             |
| VERSION    | Display controller firmware version. |

**Note:** All the command will be not executed unless followed with a carriage return. Commands are case-insensitive

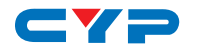

### 6.5 Telnet Control

Before attempting to use the telnet control, please ensure that both the Matrix (via the 'LAN /CONTROL' port) and the PC/Laptop are connected to the active networks.

To access the telnet control in Windows 7, click on the 'Start' menu and type "cmd" in the Search field then press enter.

Under Windows XP go to the 'Start' menu and click on "Run", type "cmd" with then press enter.

Under Mac OS X, ao to Go→Applications→Utilities→Terminal

Remote Desktop Connection . Music S Skype Games Windows Live Messenger Computer 🖆 Finder File Edit View Go Window Help Microsoft Excel 2010 . Control Panel 18 Sage 50 Accounts 2011 Select Startup Disk on Desktop **☆**₩† **Devices and Printers** Picture Motion Browser Computer A#C Default Programs ΰжн A Home Desktop 企業D Adobe Reader X . Help and Support Network 企業K Disk Microsoft Word 2010 ۲ Ω≌A A Applicatio Documents 企業0 Sticky Notes . **Y** Utilities 0**%**U Recent Folders Þ Windows Media Center . Go to Folder. **∂**#G All Programs Connect to Server. **₩K** cmd programs and files Q Shut down 🕨

See below for reference.

Once in the command line interface (CLI) type "telnet", then the IP address of the unit and "23", then hit enter.

**Note:** The IP address of the Matrix can be displayed on the device's LCM monitor by pressing the Menu button twice.

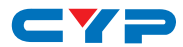

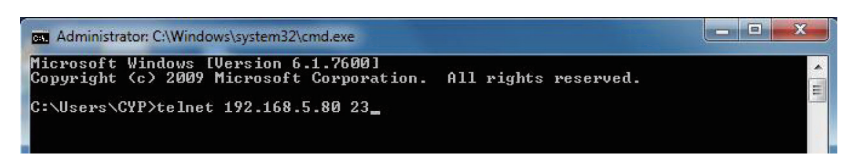

This will bring us into the device which we wish to control. Type "HELP" to list the available commands.

| or Telnet 192.168.5.139                                                      | - 🗆 | × |
|------------------------------------------------------------------------------|-----|---|
| Welcome to CYPRESS Matrix TELNET.                                            |     | 4 |
| telnet-> help                                                                |     |   |
|                                                                              |     |   |
| PØ : Power Off                                                               |     |   |
| P1 : Power On                                                                |     |   |
| RESET : System Reset to 0111,0212,0313,0414,0515                             |     |   |
| 0xxIxx(x:01~8) : Output 0~8 set to Input 1~8                                 |     |   |
| ALLOUT xx(x:01~8) : All Output set to Input 1~8                              |     |   |
| MUTE xx(x:0~8) : Video mute command at output interface                      |     |   |
| UNMUTE xx(x:0^8) : Video unmute command at output interface                  |     |   |
| MUTEALL : Mute all outputs                                                   |     |   |
| UNMUTEALL : Unmute all outputs                                               |     |   |
| SHOWMUTE : Show mute status of all output(0=not muted,1=muted)               |     |   |
| RDMUTE xx(x:0~8) : Read MUTE Status at Output                                |     |   |
| HPDLOW xx(x:01~8) : Pull the Hot-Plug-Detect signal to 'LOW'                 |     |   |
| HPDHIGH xx(x:01~8) : Pull the Hot-Plug-Detect signal to 'HIGH'               |     |   |
| HPDLOW ALL : Set All Input HPD to Low                                        |     |   |
| HPDHIGH ALL : Set All Input HPD to High                                      |     |   |
| SHOWHPD : Report ALL Input Hot-Plug-Detect signal status                     |     |   |
| STATUSHPD x(x:1~8) : Show HPD status of input(x)                             |     |   |
| SHOWTEMP : Show temperature sensor values y1, y2                             |     |   |
| STATUSIN xx(x:01~8) : Report Input connection status                         |     |   |
| STATUSOUT xx(x:0~8) : Report Output connection status                        |     |   |
| STATUSALL : Report ALL Output connection status                              |     |   |
| STATUSEDID : Report ALL Input EDID mode&port                                 |     |   |
| SETEDIDMODE ii mm(ii:01~8 mm:1~3) : Set EDID mode(mm) to Input(ii)           |     |   |
| SETEDIDMODE ALL mm (mm=1~3): The EDID mode(mm) of All Input(ii)              |     |   |
| SETEDIDPORT ii pp(ii:01~8 pp:01~8) : Set EDID Assigned Port(pp) to Input(ii) | 1   |   |
| SELEVIDPORT HLL mm (pp=01-8) : The EVID of HII Inports is assigned to Out    | put |   |
|                                                                              |     |   |
| HUTTUE : Report I/U active channels                                          |     |   |
| INDELEGI : Input channels detect indicator                                   |     |   |
| UDIDETEGI : Output channels detect indicator                                 |     |   |
| CETID /ID> /C.Wath /CUN : Catting ID ChuMat Catallau/Ctatin ID>              |     |   |
| SELLE (IF/ (Submet/ (GW/ - Setting IF.Sbumet.Gateway(Static IF/              |     |   |
| CETIDODDE (ID) : Cotting ID address                                          |     |   |
| SETTENMOSK (SubNat) : Satting subnat mask                                    |     |   |
| SETCHANDER (CH) : Setting samet wask                                         |     |   |
| R                                                                            |     |   |
|                                                                              |     |   |
|                                                                              |     |   |

Type "IPCONFIG" To show all IP configurations. To reset the IP, type "RSTIP" and to use a set static IP, type "SETIP" (For a full list of commands, see Section 6.4).

Note: Any commands will not be executed unless followed by a

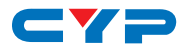

carriage return. Commands are case-insensitive. If the IP is changed then the IP Address required for Telnet access will also change accordingly.

### 6.6 Web GUI Control

On a PC/Laptop that is connected to the same active network as the Matrix, open a web browser and type device's IP address on the web address entry bar. The browser will display the device's status, control and User setting pages.

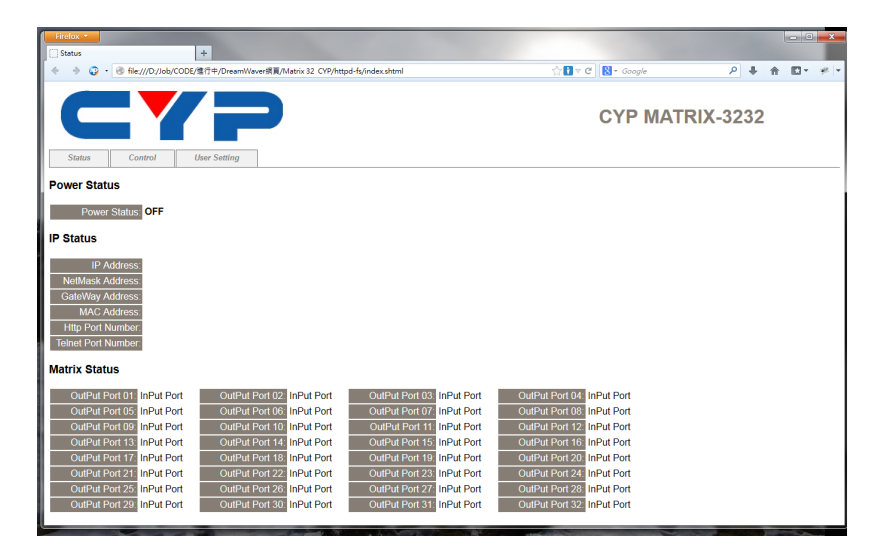

Click on the 'Control' tab to control power, input/output ports, EDID and reset mode.

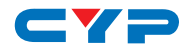

| Control +                             |                                                |                                             |                                     |            |
|---------------------------------------|------------------------------------------------|---------------------------------------------|-------------------------------------|------------|
| ◆ → ② ・ ④ file:///D:/Job/CODE/進行中/Dr  | eamWaver派夏/Matrix 32 CYP/httpd-fs/control.shtm | il?a=2&r=control.shtml&DispText=00111 🟫 🚺 🔻 | C 🚼 - Google 🔎 🗸                    | - A ⊡- # - |
|                                       |                                                |                                             | CYP MATRIX-323                      | 2          |
|                                       | 5                                              |                                             |                                     |            |
| Power Control                         |                                                |                                             |                                     |            |
| PowerON PowerOFF                      |                                                |                                             |                                     |            |
| Matrix Control                        |                                                |                                             |                                     |            |
| OutPut Port 01: Select Input Port -   | OutPut Port 02: Select Ispet Port *            | OutPut Port 03: Select Input Port *         | OutPut Port 04: Select Input Port * |            |
| OutPut Port 05: Select Input Port     | OutPut Port 06: Select lapor Port -            | OutPut Port 07: Select Input Port           | OutPut Port 08: Select Input Port   |            |
| OutPut Port 09: Select Input Port -   | OutPut Port 10: Select Inper Port ·            | OutPut Port 11: Select Input Port 💌         | OutPut Port 12: Select Input Port . |            |
| OutPut Port 13: Select Input Port +   | OutPut Port 14: Select Input Port -            | OutPut Port 15: Select Input Port •         | OutPut Port 16: Select Input Port - |            |
| OutPut Port 17: Select Input Port -   | OutPut Port 18: Select Ispot Post -            | OutPut Port 19: Select Input Port -         | OutPut Port 20: Select Input Port - |            |
| OutPut Port 21: Select Input Port -   | OutPut Port 22: Select Input Port -            | OutPut Port 23: Select Input Port -         | OutPut Port 24: Select Input Port - |            |
| OutPut Port 25: Select Input Port -   | OutPut Port 26: Select lapor Port -            | OutPut Port 27 Select Input Port -          | OutPut Port 28: Select Input Port - |            |
| OutPut Port 29: Select Input Port -   | OutPut Port 30: Select Input Port -            | OutPut Port 31: Select Input Port -         | OutPut Port 32: Select Input Port • |            |
| All OutPut Set To Select Input Port - |                                                |                                             |                                     |            |
| System Reset                          |                                                |                                             |                                     |            |
| Reset                                 |                                                |                                             |                                     |            |
|                                       |                                                |                                             |                                     |            |
|                                       |                                                |                                             |                                     |            |
|                                       |                                                |                                             |                                     |            |
|                                       |                                                |                                             |                                     |            |

Clicking on the 'User Setting' tab allows you to reset the IP configuration. The system will ask for a reboot of the device every time any of the settings are changed. The IP address needed to access the Web GUI control will also need to be changed accordingly on the web address entry bar.

| Firefox +                                       |                                   |                   |          |
|-------------------------------------------------|-----------------------------------|-------------------|----------|
| ◆ → ② ・ ④ file:///D:/Job/CODE/進行中/DreamWaver銀頁/ | latrix 32 CYP/httpd-fs/user.shtml | ☆∎ ▼ C 🚷 + Google |          |
| CYP                                             |                                   | CYP MATE          | RIX-3232 |
| Status Control User Setting                     |                                   |                   |          |
| IP Address Selection                            |                                   |                   |          |
| Address Type: DHCP/AwoIP •                      |                                   |                   |          |
| Static IPAddress:                               |                                   |                   |          |
| Subnet Mask:                                    |                                   |                   |          |
| Default Gateway:                                |                                   |                   |          |
| Update Settings                                 |                                   |                   |          |
|                                                 |                                   |                   |          |
|                                                 |                                   |                   |          |
|                                                 |                                   |                   |          |
|                                                 |                                   |                   |          |
|                                                 |                                   |                   |          |
|                                                 |                                   |                   |          |
|                                                 |                                   |                   |          |
|                                                 |                                   |                   |          |
|                                                 |                                   |                   |          |
|                                                 |                                   |                   |          |
|                                                 |                                   |                   |          |
|                                                 |                                   |                   |          |

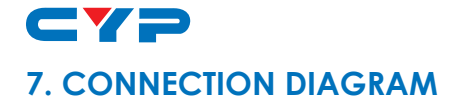

Output Display TV/Monitors up to 32

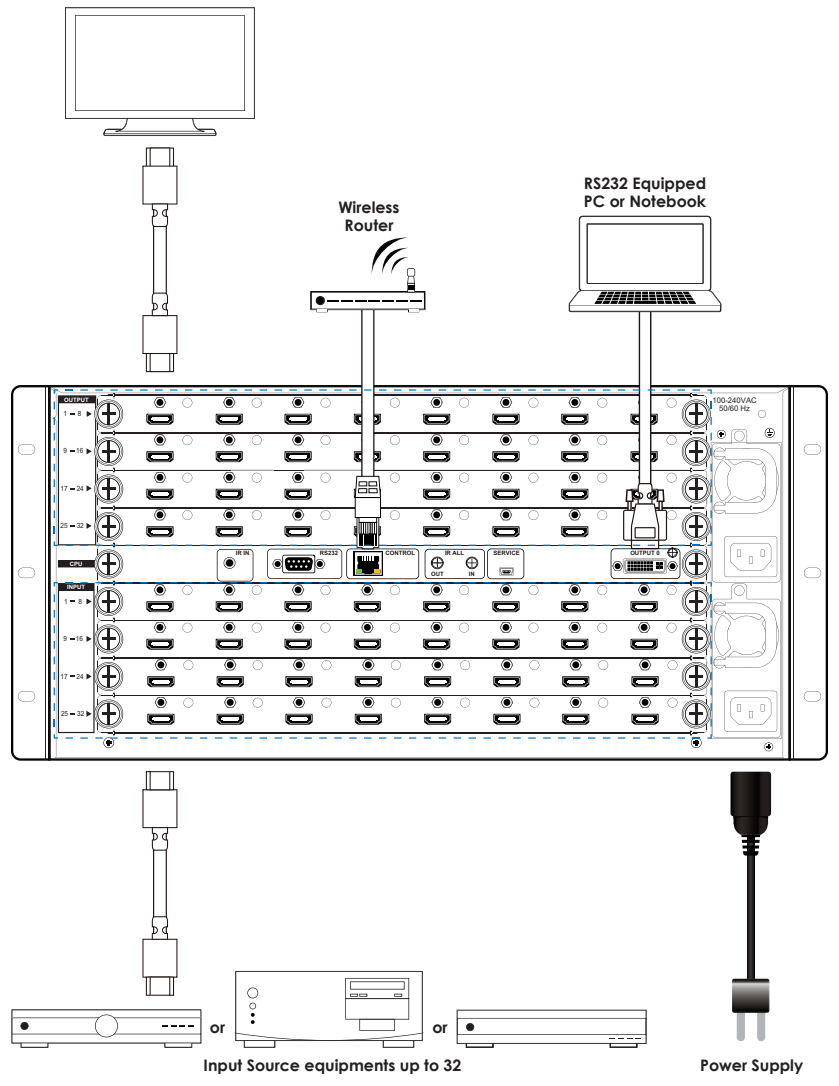

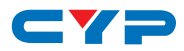

# 8. SPECIFICATIONS

| Input ports              | $32 \mbox{ x HDMI}$ or DVI or CAT5e/6/7 or VGA            |
|--------------------------|-----------------------------------------------------------|
| Output ports             | 32 x HDMI or DVI or CAT5e/6/7                             |
| Power Supply             | 2 x AC 110~240V (US/EU standards,<br>CE/FCC/UL certified) |
| HMDI Cable I/O Distance  | 15m/8-bits, 10m/12-bits                                   |
| Dimensions (mm)          | 482(W) × 494(D) × 233(H)                                  |
| Weight(g)                | 15,000                                                    |
| Chassis Material         | Metal                                                     |
| Silkscreen Color         | Black                                                     |
| Operating Temperature    | 0 °C~40 °C/32 °F~104 °F                                   |
| Storage Temperature      | -20 °C~60 °C/-4 °F~140 °F                                 |
| <b>Relative Humidity</b> | 20~90% RH (non-condensing)                                |
| Power Consumption        | 230W                                                      |

### CIN-8HS 8 ports HDMI input module

| Video Bandwidth    | 225MHz/6.75Gbps                                                                                   |
|--------------------|---------------------------------------------------------------------------------------------------|
| Input ports        | 8 * HDMI                                                                                          |
| Video resolutions  | PC: VGA ~WUXGA@60RB<br>HD: 480i~1080p                                                             |
| Audio transmission | LPCM7.1CH, Dolby TrueHD, Dolby Digital Plus,<br>DTS-HD Master Audio (32~192KHz Fs sample<br>rate) |

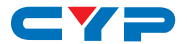

### CIN-8DSL 8 ports DVI input module

| Video Bandwidth    | 225MHz/6.75Gbps                              |
|--------------------|----------------------------------------------|
| Input ports        | 8 * DVI                                      |
| Video resolutions  | PC: VGA ~WUXGA@60RB                          |
|                    | HD: 480i~1080p                               |
| Audio transmission | LPCM7.1CH, Dolby TrueHD, Dolby Digital Plus, |
|                    | DTS-HD Master Audio (32~192KHz Fs sample     |
|                    | rate)                                        |

### CIN-8VGA 8 ports VGA input module

| Input ports        | 8 * VGA, 8 * 2.5mm Audio phone jack                       |
|--------------------|-----------------------------------------------------------|
| Video resolutions  | PC: VGA ~WUXGA@60RB                                       |
| Audio transmission | Stereo 2.5mm phone jack (included 2.5mm to 3.5mm adaptor) |

### CIN-8HS4K 8 ports 4Kx2K HDMI input module

| Video Bandwidth    | 25~340MHz                                                                                         |
|--------------------|---------------------------------------------------------------------------------------------------|
| Input ports        | 8 * HDMI                                                                                          |
| Video resolutions  | PC: VGA ~WUXGA<br>HD: 480i~1080p, 4Kx2K@30Hz                                                      |
| Audio transmission | LPCM7.1CH, Dolby TrueHD, Dolby Digital Plus,<br>DTS-HD Master Audio (32~192KHz Fs sample<br>rate) |

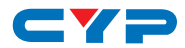

### COUT-8HS 8 ports HDMI output module

| Video Bandwidth    | 225MHz/6.75Gbps                              |
|--------------------|----------------------------------------------|
| Input ports        | 8 * HDMI                                     |
| Video resolutions  | PC: VGA ~WUXGA@60RB                          |
|                    | HD: 480i~1080p                               |
| Audio transmission | LPCM7.1CH, Dolby TrueHD, Dolby Digital Plus, |
|                    | DTS-HD Master Audio (32~192KHz Fs sample     |
|                    | rate)                                        |

### COUT-8DS 8 ports DVI output module

| Video Bandwidth    | 225MHz/6.75Gbps                                                                                   |
|--------------------|---------------------------------------------------------------------------------------------------|
| Output ports       | 8 * DVI                                                                                           |
| Video resolutions  | PC: VGA ~WUXGA@60RB<br>HD: 480i~1080p                                                             |
| Audio transmission | LPCM7.1CH, Dolby TrueHD, Dolby Digital Plus,<br>DTS-HD Master Audio (32~192KHz Fs sample<br>rate) |

### COUT-8HS4K 8 ports 4Kx2K HDMI output module

| Video Bandwidth    | 25~340MHz                                    |
|--------------------|----------------------------------------------|
| Output ports       | 8 * HDMI                                     |
| Video resolutions  | PC: VGA ~WUXGA                               |
|                    | HD: 480i~1080p, 4Kx2K@30Hz                   |
| Audio transmission | LPCM7.1CH, Dolby TrueHD, Dolby Digital Plus, |
|                    | DTS-HD Master Audio (32~192KHz Fs sample     |
|                    | rate)                                        |

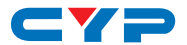

### COUT-8CVL-3PLAY 8 ports HDBaseT output module

| Video Bandwidth    | 225MHz/6.25Gbps                                                                                   |
|--------------------|---------------------------------------------------------------------------------------------------|
| Features           | Support HDBaseT/IR/RS232                                                                          |
| Output ports       | 8 * CAT5e/6, 8 * IR Extender, 8 * IR Blaster                                                      |
| Video resolutions  | PC: VGA ~ WUXGA<br>HD: 480i~1080p                                                                 |
| IR Frequency       | 30~50Hz                                                                                           |
| Audio transmission | LPCM7.1CH, Dolby TrueHD, Dolby Digital Plus,<br>DTS-HD Master Audio (32~192KHz Fs sample<br>rate) |

### COUT-8CV-4PLAY 8 ports HDBaseT output module

| Video Bandwidth    | 300MHz/10.2Gbps                                                                                   |
|--------------------|---------------------------------------------------------------------------------------------------|
| Features           | Support HDBaseT/PoE/IR/RS232                                                                      |
| Output ports       | 8 * CAT5e/6, 8 * IR Extender, 8 * IR Blaster                                                      |
| IR Frequency       | 30~50Hz                                                                                           |
| Video resolutions  | PC: VGA ~ WUXGA<br>HD: 480i~1080p                                                                 |
| Audio transmission | LPCM7.1CH, Dolby TrueHD, Dolby Digital Plus,<br>DTS-HD Master Audio (32~192KHz Fs sample<br>rate) |

### COUT-8CV-5PLAY 8 ports HDBaseT output module

| Video Bandwidth   | 300MHz/10.2Gbps                                          |
|-------------------|----------------------------------------------------------|
| Features          | Support HDBaseT/PoE/IR/RS232/Ethernet                    |
| Output ports      | 8 * CAT5e/6, 8 * IR Extender, 8 * IR Blaster, 1<br>* LAN |
| Ethernet Speed    | 100Mbps                                                  |
| Video resolutions | PC: VGA ~WUXGA<br>HD: 480i~1080p, 4Kx2K@30Hz             |

| IR Frequency       | 30~50Hz                                                                                           |
|--------------------|---------------------------------------------------------------------------------------------------|
| Audio transmission | LPCM7.1CH, Dolby TrueHD, Dolby Digital Plus,<br>DTS-HD Master Audio (32~192KHz Fs sample<br>rate) |

### 8.1 CAT5e/6/7 Cable Specification

### COUT-8CVL-3PLAY Cable Distance

| Cable     | Range | Pixel clock | Video Data                        | Supported Video                                                                                           |
|-----------|-------|-------------|-----------------------------------|----------------------------------------------------------------------------------------------------|
| Туре      |       | rate        | Rate                              |                                                                                                    |
| CAT5e/6/7 | 60 m  | <=225 MHz   | <=5.3 Gbps<br>(HD Video)          | Up to 1080p, 60 Hz, 36<br>bits, 3D (data rates<br>lower than 5.3 Gbps<br>or below 225 MHz<br>TMDS clock). |
|           | 40 m  | >225 MHz    | > 5.3 Gbps<br>(Ultra HD<br>Video) | 4K2K, 30Hz video<br>formats                                                                               |

COUT-8CV-4PLAY & COUT-8CV-5PLAY Cable Distance

| Cable     | Range | Pixel clock | Video Data                        | Supported Video                                                                                           |
|-----------|-------|-------------|-----------------------------------|----------------------------------------------------------------------------------------------------|
| Туре      |       | rate        | Rate                              |                                                                                                    |
| CAT5e/6/7 | 100 m | <=225 MHz   | <=5.3 Gbps<br>(HD Video)          | Up to 1080p, 60 Hz, 36<br>bits, 3D (data rates<br>lower than 5.3 Gbps<br>or below 225 MHz<br>TMDS clock). |
|           | 70 m  | >225 MHz    | > 5.3 Gbps<br>(Ultra HD<br>Video) | 4K2K, 30Hz video<br>formats                                                                               |

# 9. ACRONYMS

| ACRONYM | COMPLETE TERM |  |  |
|---------|---------------|--|--|
|         |               |  |  |

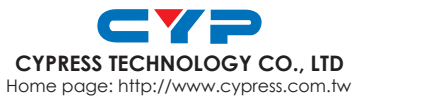

20130625 MPM-CMSI3232